## ブラウザ キャッシュクリア方法

## 【スマートフォン】

| OS       | 操作方法                                         |
|----------|----------------------------------------------|
| Android  | 1. ブラウザ右上にある「≡」(メニューボタン)をタップし、「設定」をタップ       |
| (Google  | 2. 「プライバシーとセキュリティ」をタップし、「閲覧履歴データの消去」をタップ     |
| Chrome)  | 3. 「キャッシュされた画像とファイル」にチェックを入れて、「データを消去」をタップ   |
|          | 4. 該当のページを再度読み込み                             |
| iPhone   | 1. ホーム画面から「設定」をタップ                           |
| (Safari) | 2. 「Safari」を選択し、下部の「詳細」をタップ                  |
|          | 3. 詳細ページ内にある「Webサイトデータ」をタップ                  |
|          | 4. Webサイトデータページ右上の「編集」をタップ                   |
|          | 5. 「rid2560niigata.jp」の「-」アイコンをタップし、「削除」をタップ |
|          | 6. 該当のページを再度読み込み                             |

## 【パソコン】

| ブラウザ      | 操作方法                                             |
|-----------|--------------------------------------------------|
| Microsoft | 1. ブラウザ右上にある「…」をクリックし、メニュー内にある「設定」をクリック          |
| Edge      | 2. 左メニューの「プライバシー、検索、サービス」をクリック                   |
|           | 3. 「閲覧データをクリア」の項目内にある「クリアするデータの選択」をクリック          |
|           | 4. 「キャッシュされた画像とファイル」にのみチェックを入れ「今すぐクリア」をクリック      |
|           | 5. 該当のページを再度読み込み                                 |
| Google    | 1. ブラウザ右上にある「≡」(メニューボタン)をクリックし、メニュー内にある「設定」をクリック |
| Chrome    | 2. 左メニューの「プライバシーとセキュリティ」をクリック                    |
|           | 3. 「プライバシーとセキュリティ」の項目内にある「閲覧履歴データの消去」ボタンをクリック    |
|           | 4. 「キャッシュされた画像とファイル」のみにチェックを入れ、「データを消去」ボタンをクリック  |
|           | 5. 該当のページを再度読み込み                                 |
| Firefox   | 1. ブラウザ右上にある「≡」(メニューボタン)をクリックし、メニュー内にある「設定」をクリック |
|           | 2. 左メニューの「プライバシーとセキュリティ」をクリック                    |
|           | 3. 「Cookie とサイトデータ」の項目内にある「データを削除」をクリック          |
|           | 4. 「ウェブコンテンツのキャッシュ」にのみチェックを入れ、「削除」をクリック          |
|           | 5. 該当のページを再度読み込み                                 |

※ブラウザの種類やバージョンにより操作方法が異なる場合がございます。